# Web of knowledge

Guia introductòria

www.peretarres.url.edu

FACULTAT D'EDUCACIÓ SOCIAL I TREBALL SOCIAL

SOL

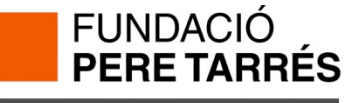

### Què és WOK?

•WOK (Web of knowledge) és una plataforma de Thomson Reuters que conté informació sobre investigació multidisciplinària d'alta qualitat publicada en revistes líders mundials en les ciències, ciències socials, arts i humanitats.
•Combina continguts de qualitat avaluats amb les eïnes necessàries per utilitzar, analitzar i gestionar aquests continguts.

Les eïnes inclouen:

- -Búsqueda per índex creuat
- -Búsqueda en llenguatge natural
- -Alertes
- -Enllaços a text complet
- -Llistes personalitzades de revistes
- -Gestió de bibliografies personals

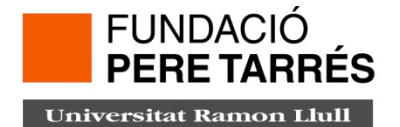

#### Consulta

Podem cercar a través de 3 pestanyes diferents:

- 1. La cerca transversal: permet executar la mateixa cerca a totes les bases de dades d'ISI contractats.
- 2. La cerca a cadascuna de les bases de dades per separat
- 3. Diferents tipus de cerca: general, ràpida, avançada, de referències citades, etc.

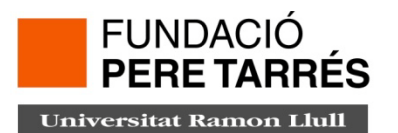

| All Databases | Select a Database Web of Science                                            | Add | itional Resources    |
|---------------|-----------------------------------------------------------------------------|-----|----------------------|
| Search Searc  | h History Compound Marked List (0)                                          |     |                      |
| All Databa    | ases                                                                        |     |                      |
| Search        |                                                                             |     |                      |
|               | Exemple: eil epill* mediterreneen                                           | in  | Topic 💌              |
| AND 🗸         | Example: O'Brian C* OR OBrian C*                                            | in  | Author 🗸             |
| AND 💌         | <i>Example:</i> Cancer* OR Journal of Cancer Research and Clinical Oncology | in  | Publication Name 💌 🍳 |
|               | Add Another Field >>                                                        |     |                      |
|               | Search Clear Searches must be in English                                    |     |                      |
|               |                                                                             |     |                      |

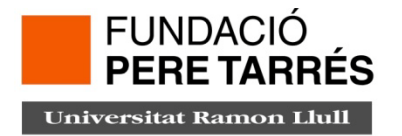

Les bases de dades permeten l'ús d'operadors per redefinir la cerca:

➢Operadors booleans:

**AND** recupera registres que contenen les paraules clau de cada conjunt.

**OR** recupera registres que contenen les paraules de dos conjunts i els que només en tenen una d'elles.

**NOT** recupera registres que contenen únicament la paraula del conjunt no exclosa.

➢Operadors de proximitat:

Els operadors d'adjacència recuperen documents que continguin les paraules adjacents en el mateix ordre.

Same or sent recupera documents que continguin dos o més paraules en una mateixa frase.

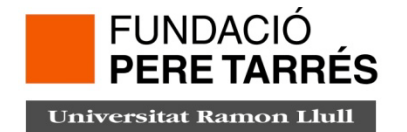

Símbols de truncament

\*, el símbol de l'asterisc serveix per marcar un o un nombre indefinit de caràcters.

?, el signe d'interrogació serveix per substituir un caràcter.

\$, el símbol de dòlar serveix per substituir un o cap caràcter.

Les bases de dades d'ISI no tenen vocabulari controlat. Es recomana truncar el nom després de la inicial, ja que els autors se citen de diverses maneres segons la publicació. Exemple: Tedd, L\*

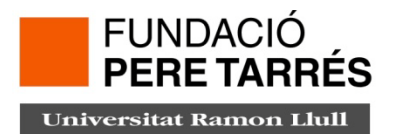

#### Com fer una cerca

 Seleccionar en el menú el tipus de búsqueda que es vol realitzar (cerca bàsica, cerca d'autor, cerca per referència citada, cerca per estructura i cerca avançada)

| ll Databases | Select a Database Web of Science                                                                 | Add        | itional Resources |     |
|--------------|--------------------------------------------------------------------------------------------------|------------|-------------------|-----|
| Search Autho | Finder Cited Reference Search Advanced Search S                                                  | Search His | story             |     |
| Web of So    | cience SM                                                                                        |            |                   |     |
| Search       |                                                                                                  |            |                   |     |
|              |                                                                                                  | in         | Торіс             | *   |
|              | Example: oil spill* mediterranean                                                                |            |                   |     |
| AND 🗸        |                                                                                                  | in         | Author            | ▼ S |
|              | Example: O'Brian C* OR OBrian C*<br>Need help finding papers by an author?<br>Use Author Finder. | -          |                   |     |
| AND 💌        | <i>Example:</i> Cancer* OR Journal of Cancer Research and Clinical Oncology                      | ] in       | Publication Name  | ▼   |
|              | Add Another Field >>                                                                             |            |                   |     |
|              | FUNDACIÓ<br>PERE TARRÉS                                                                          | 5          |                   |     |

#### Com fer una cerca

#### Exemple de cerca per autor: Nathalie Pérez Lizeretti

| :inct Author Summary: Lizerett<br>espan=All Years. Databases=SCI-EXPANDED, A<br>matization=On | i <mark>, Nathalie P.</mark><br>&Hci, ssci, cpc⊢ssh, cpc⊢s.                                                                                                    | Scientific WebPlus View Web Results >>           |  |  |  |
|-----------------------------------------------------------------------------------------------|----------------------------------------------------------------------------------------------------|--------------------------------------------------|--|--|--|
| Ilts: 1 (1 in your subscription)                                                              | Page 1 of 1 Go >>                                                                                                    | Sort by: Publication Date newest to oldest 💌     |  |  |  |
| e Results<br>within results for                                                               | The Distinct Author Sets feature shows sets of papers likely<br>View the articles authored by Lizeretti, Nathalie P.                                                                                                    | y written by the same person. (Tell me more.)    |  |  |  |
| Search<br>o of Science Categories Refine<br>'CHIATRY (1)                                      | Image: Weight of the second second | Noto RefWorks E Analyze Results                  |  |  |  |
| Cument Types Refine                                                                           | 1. Title: Emotional Intelligence and Clinical Symptoms in Outpatients with Generalized<br>Anxiety Disorder (GAD)<br>Author(s): Lizeretti Nathalie P.; Extremera Natalio                                                                                                    |                                                  |  |  |  |
| bject Areas                                                                                   | 9167-1 Published: SEP 2011                                                                                                    | sue. 5 Pages. 255-200 DOI: 10.1007/511120-011-   |  |  |  |
| thors                                                                                         | Times Cited: 0 (from Web of Science)<br>[                                                                                                    |                                                  |  |  |  |
| oup Authors                                                                                   | Generalized anxiety disorder (GAD) is the anxiet                                                                                                    | disorder with the highest prevalence rate in 🛛 🔨 |  |  |  |
| tors                                                                                          | mental health centers. Empirical researches con                                                                                                    | ncerning its diagnosis and treatment have not    |  |  |  |
| urce Titles                                                                                   | vulnerability factor in its development. The preser                                                                                                    | nt study aimed to investigate the relationship   |  |  |  |
| ok Series Titles                                                                              | between EI and clinical symptoms in a group of p                                                                                                    | psychiatric patients with GAD compared to        |  |  |  |
| nference Titles                                                                               | and 70 control individuals (72.9% female) comple                                                                                                    | eted self-report instruments assessing EI and    |  |  |  |
| blication Years                                                                               | clinical symptoms in a cross-sectional study. Sig                                                                                                    | ignificant correlations were observed between    |  |  |  |
| fitutions                                                                                     | FUNDACIÓ<br>PERE TARRÉS                                                                                                    |                                                  |  |  |  |

#### Com fer una cerca

2. Opcions de cerca dins la web of science:

| Camp de cerca                      | Descripció                                                           | Índex            |
|------------------------------------|----------------------------------------------------------------------|------------------|
| Topic (matèria)                    | Recupera els termes decerca<br>en títols, resums i paraules<br>clau. |                  |
| Title (títol)                      | Només en els títols dels articles.                                   |                  |
| Author (autor)                     | Cognom fins a 5 inicials                                             | Author<br>Finder |
| Group Author<br>(autor col.lectiu) | Ex: Human genome org"                                                |                  |
| Editor (editor)                    | Nom complet o parcial (2008-)                                        |                  |
|                                    |                                                                      |                  |

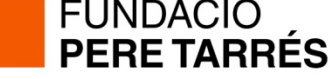

#### Resultats i visualització d'una cerca

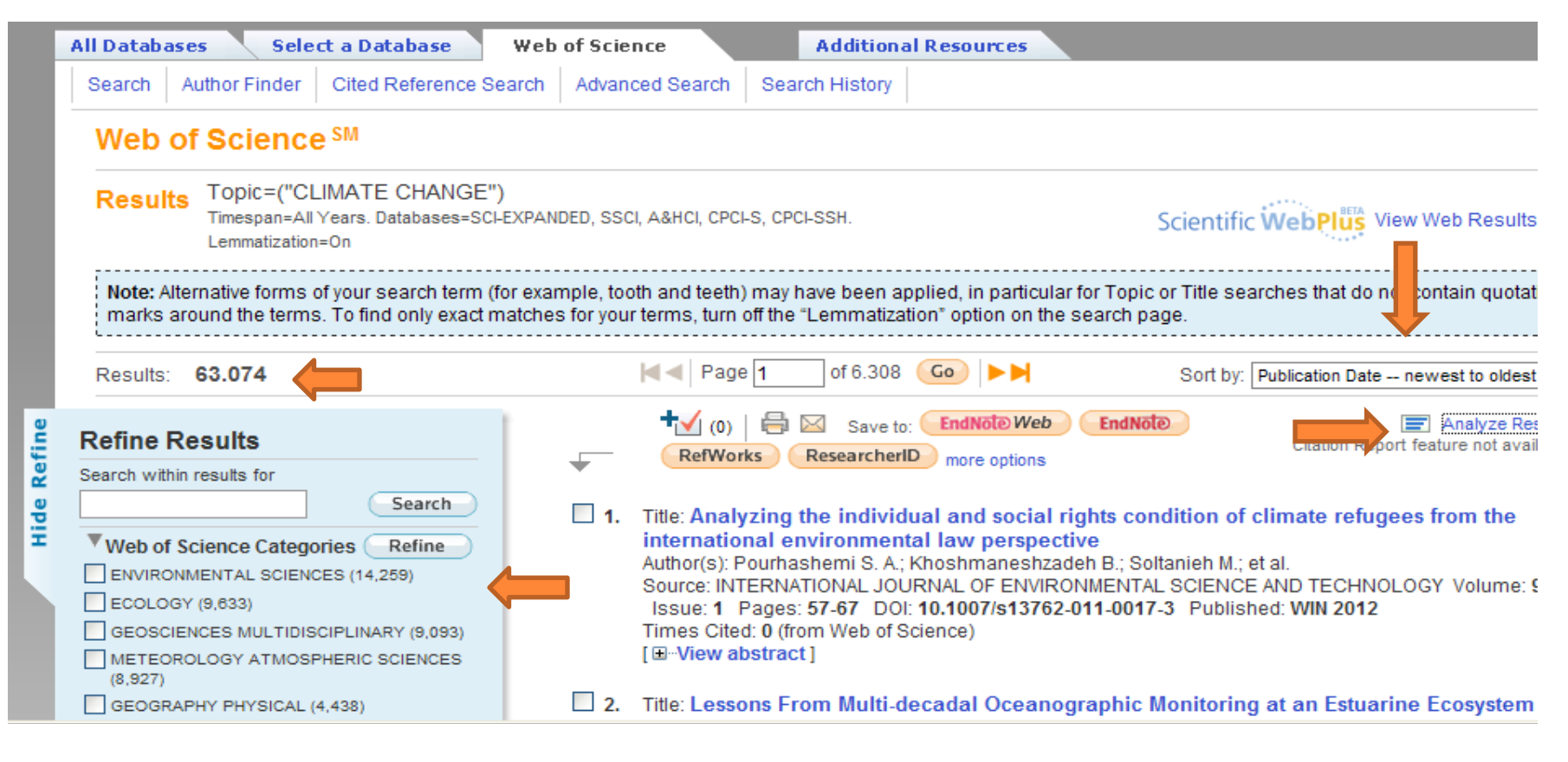

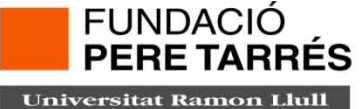

#### Resultats i visualització d'una cerca

- 1. **Results:** Nombre total de registres que contenen els termes de búsqueda
- 2. Ordenació per la qual volem visualitzar els resultats
- 3. Refine results: classifica els resultats segons varies àrees temàtiques.
- 4. Analyse results: Podem guardar l'histograma creat per l'anàlisi i obrir-lo en un excel.

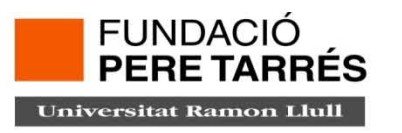

#### **Com exportar els resultats**

Un cop seleccionats els resultats es poden imprimir, desar, enviar per correu electrònic o exportar.

| E-mail Options                  |              |  |
|---------------------------------|--------------|--|
| << Cancel                       |              |  |
| E-mail records to:              |              |  |
| Return e-mail: (optional):      |              |  |
| Notes (optional):               |              |  |
| Email Style:                    | Plain Text 💌 |  |
|                                 | Send E-mail  |  |
| View in:   简体中文   English   日本語 |              |  |

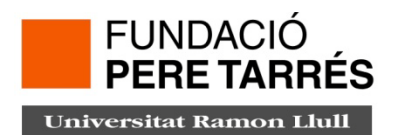

## www.peretarres.url.edu

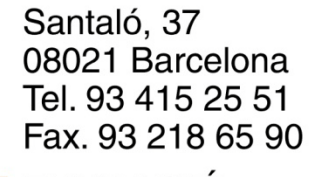

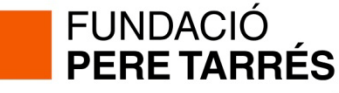